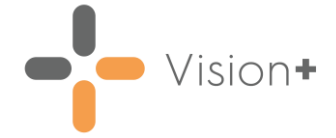

## Recreating and Sending Vision 3 Patient Letters in Vision+

**Cegedim Healthcare Solutions** are aware of an issue when printing patient recalls using patient groups in **Vision 3**. In the meantime, you can migrate your existing mail merge templates into **Vision+** and run the recall from there.

## Migrating Vision 3 Word Templates to Vision+

You can create new templates in **Vision+**, however to use a **Vision 3** template in **Vision+** you need to do the following:

 Open File Explorer on your computer and copy the required Vision 3 templates from P:\WORDPROC\TEMPLATE to P:\Visionplus\'PracticeNationalCode'\Letters\Templates.

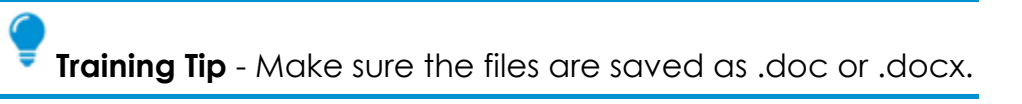

2. The merge fields on the template require updating to match the merge fields used in **Vision+**, to do this, with no patient selected in **Vision 3**,

From the **Windows Notification Area**, right-click **Vision+** and select **Practice Reports**.

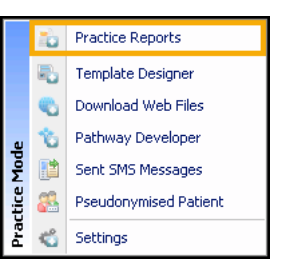

3. Vision+ Practice Reports opens by default on the QOF/QAIF screen, select Merge Templates.

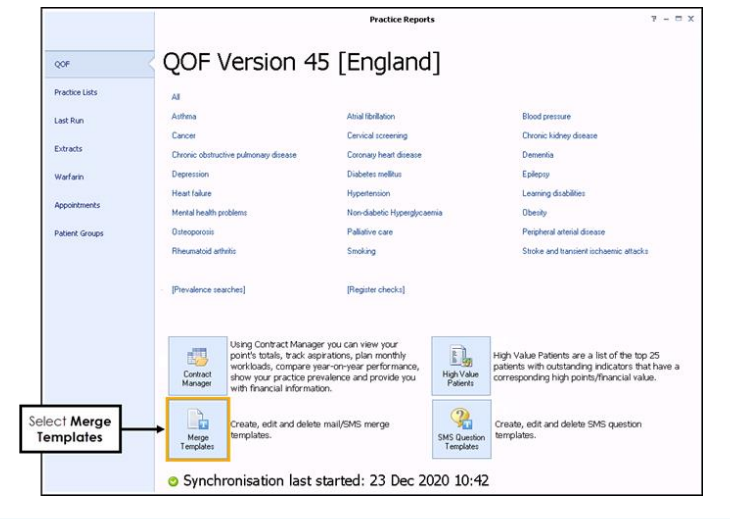

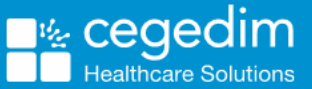

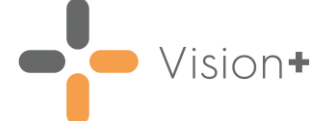

- 4. The Merge Templates screen displays, select the Template Name for the copied template and select Edit.
- 5. The Word document opens. From the **Mailings** menu, select **Highlight Merge Fields** to highlight existing merge fields.

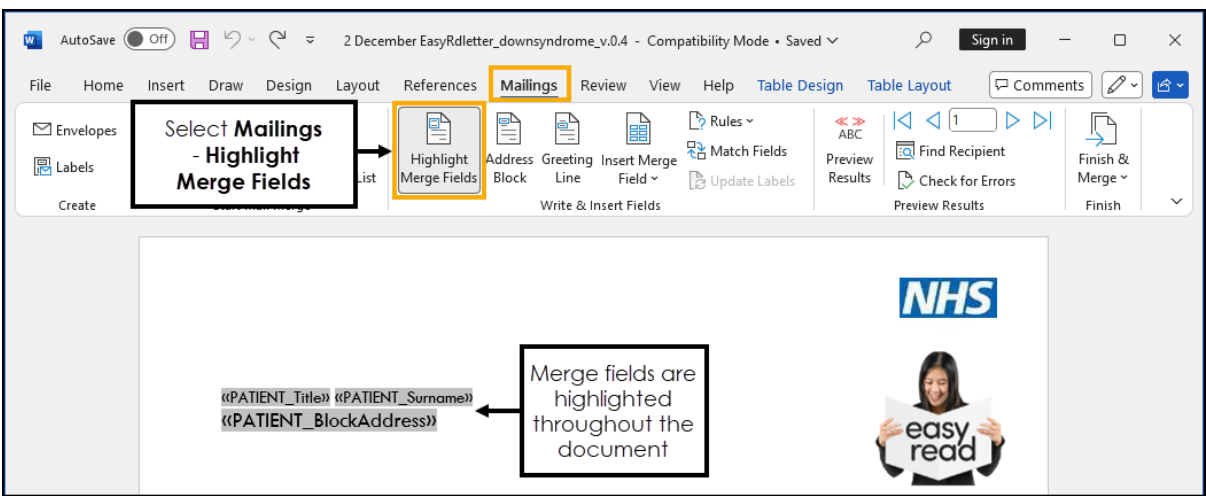

6. Highlight each merge field individually and replace with a new merge field listed in **Insert Merge Field**.

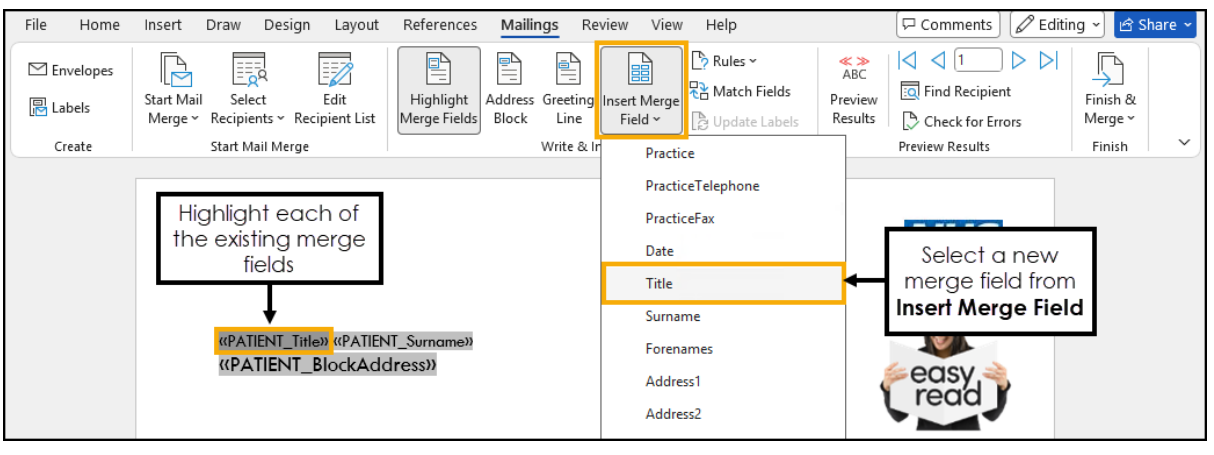

**Important** - Make sure you have replaced all **Vision 3** merge fields in the document with new ones from the **Insert Merge Field** list. Any **Vision 3** merge fields left can cause the merge process to fail.

7. Save and Close the Word document.

| a AutoSave ●Off 🔚 ヴィ 🕛 ⊽ 2 Dece<br>File Home Insert Draw Design Layout | mber EasyRdletter_downsyndrome_v.0.4 - Compatibility Mode V<br>References <u>Mailings</u> Review View Help Table Do | Sign in − □ × esign Table Layout ♀ Comments ♥ ★                                                                |
|------------------------------------------------------------------------|----------------------------------------------------------------------------------------------------|----------------------------------------------------------------------------------------------------|
| Select to <b>Save</b> the Edit<br>Re Lab new template                  | Highlight<br>Merge Fields<br>Block Line Field ~ Budy Labels                                                         | ABC<br>Preview<br>Results<br>Check for Errors<br>ABC<br>F<br>M<br>Select to Close<br>F<br>M<br>Select to Close |
| Create Start Man Werge                                                 | Write & Insert Fields                                                                                               | Preview Results Finish                                                                                         |

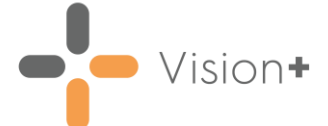

## Viewing Vision 3 Patient Groups in Vision+

1. From Vision+ Practice Reports, select Patient Groups.

|                |                | Practice Reports                                                                                   | 7 - □ X  |
|----------------|----------------|----------------------------------------------------------------------------------------------------|----------|
| QOF            | Patient Groups |                                                                                                    |          |
| Practice Lists | 🏤 User         | User                                                                                               |          |
| Last Run       |                | Search for patient groups                                                                          |          |
| Extracts       |                | Active Patients Aged 16 And Over                                                                   |          |
| Warfarin       |                | Active Patients Aged 16 And Over Who Have Consente                                                 |          |
| Appointments   |                | Active Patients Dead Read Code Or No Address<br>Af001 Register: The Contractor Can Produce A Regis | =        |
| Patient Groups |                | Alfred Winter                                                                                      |          |
|                |                | All Active Patients                                                                                |          |
|                |                | All Ages Both Sexes                                                                                | <b>•</b> |
|                |                | >> S                                                                                               | how More |

2. The **Patient Groups** screen displays all patient groups. Search for and select the required patient group.

Training Tip - Vision+ Patient Groups display the Vision 3 Description and not the Name.

3. The **Patient Group** screen displays, select expand + to view the patient list.

|                         | 2                          |                                 |            | All Patients Between | 2   | × - E X |            |              |           |   |
|-------------------------|----------------------------|---------------------------------|------------|----------------------|-----|---------|------------|--------------|-----------|---|
|                         | File Home                  | Appearance                      |            |                      |     |         |            |              |           |   |
|                         | Print Print<br>Preview Pat | CSV Merge<br>File Patient Group |            |                      |     |         |            |              |           | * |
|                         | Patient Name               |                                 |            |                      | DOB | Sex     | NHS Number | Telephone No | Mobile No | E |
| Select expand + to view | Category : Patient G       | iroup All Patients Between 4    | 0-75       |                      |     |         |            |              |           |   |
| the patient list        | Description : All          | Patients Between 40-75 (CC      | JUNT=4607) |                      |     |         |            |              |           |   |

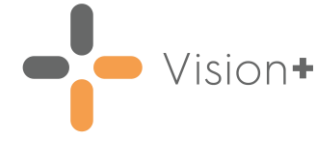

## Sending Letters to a Patient Group

1. Select the patient list on the Patient List screen and select Merge Patient

| Group Patient Group from                                                                         | n the toolbar.                                                             |                    |                            |       |
|--------------------------------------------------------------------------------------------------|----------------------------------------------------------------------------|--------------------|----------------------------|-------|
| 8                                                                                                | All Patients Betweer                                                       | 1 40-75            | 구 (8)                      | - = x |
| File Home Appearance                                                                             |                                                                            |                    |                            |       |
| Print Print CSV Preview Patient List                                                             | Highlight a report line<br>and select <b>Merge</b><br><b>Patient Group</b> |                    |                            | *     |
| Patient Name                                                                                     | ♀ DOB                                                                      | 👻 Sex 🔗 NHS Number | 📍 Telephone No 👻 Mobile No | ₽ E   |
| Lategory: Patient Group All Patients Between 40-75     All Patients Between 40-75 : (COUNT=4608) |                                                                            |                    |                            |       |

2. The **Merge** screen displays the same list of patients that displays on the **Patient Group** screen, but allows you to perform additional tasks on the data. You can drag each column to a different position to help view the data.

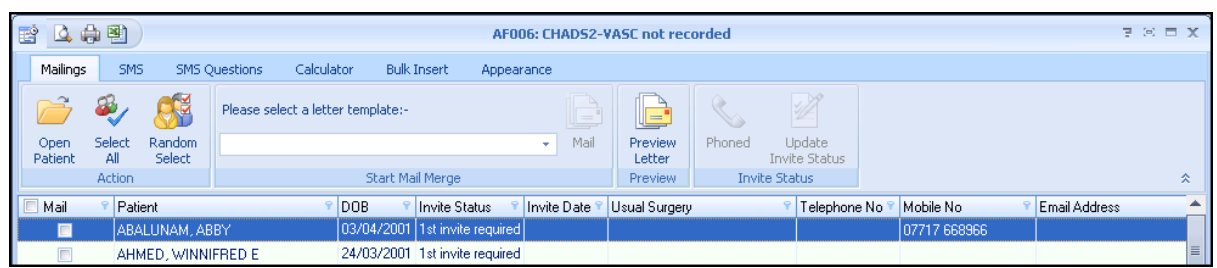

Sort the data into a different order by clicking on the column headers, or you can use **Filter** to show specific patients, such as those at a branch surgery. When a filter is applied to the data, the filter criteria displays at the bottom of the screen  $\times \bigcirc$  (invite Status = 1st invite required). To remove the filter select  $\boxtimes$  alongside it. The number of patients in the list displays in the bottom left corner of the screen.

 To send a letter to the patients, select the patients required, select the Mail checkbox for each patient that you want to recall or select Select All.

|                          | 田 (1995)     日 (1995)     日 (1995) |                      |                                          |                                     |                                        |                                                                   |             | Register 7 🕫 🗖                                              |                                  |                         |           |               |                                     |               |  |
|--------------------------|----------------------------------------------------------------------------------------------------|----------------------|------------------------------------------|-------------------------------------|----------------------------------------|-------------------------------------------------------------------|-------------|-------------------------------------------------------------|----------------------------------|-------------------------|-----------|---------------|-------------------------------------|---------------|--|
| Select all               | Mailings                                                                                                    | SMS                  | SMS C                                    | uestions Email                      | Calculator                             | Bulk Insert                                                       | Appearance  | E.                                                          |                                  |                         |           |               |                                     |               |  |
| patients                 |                                                                                                    | æ,                   | <b>6</b>                                 | Please select a lette               | r template:-                           |                                                                   |             |                                                             | C                                |                         |           |               |                                     |               |  |
|                          | Open<br>Patient                                                                                                    | Select<br>All        | Random<br>Select                         |                                     |                                        |                                                                   | Docmail I   | Mail Preview<br>Letter                                      | Phoned                           | Update<br>Invite Status |           |               |                                     |               |  |
|                          |                                                                                                    | Action               |                                          |                                     | Start Mail                             | Merge                                                             |             | Preview                                                     | Invit                            | e Status                |           |               |                                     | *             |  |
|                          | 🔲 Mail                                                                                                    | Patien               | t                                        |                                     | 🕈 DOB 🔗                                | Invite Status 💡                                                   | Invite Date | Usual Surgery                                               | 🝸 Telep                          | hone No 🔋 Ma            | bile No 🕅 | Email Address | Address                             |               |  |
| Select                   |                                                                                                    | AARO                 | N, JOHNNY                                | UZZIAH                              | 31/07/1990                             | 1st invite required                                               |             | QOF Test Practice                                           | e (INPS)                         |                         |           |               | 1 COURTL                            |               |  |
| individual 🗕             |                                                                                                    | ABDE                 | LLAOUI, AA                               | LIFA NADA                           | 11/11/1991                             | 1st invite required                                               |             | QOF Test Practice                                           | e (INPS)                         |                         |           |               | 1 CHERRY                            | 1             |  |
| patients                 |                                                                                                    | ABOU                 | MAIZAR, FO                               | REST WALKER                         | 28/04/1942                             | 1st invite required                                               |             | QOF Test Practice                                           | e (INPS)                         |                         |           |               | 1 TITCHFIE                          | a –           |  |
| 1                        |                                                                                                    | ABUL                 | AFIA, GIDON                              | NOGAH                               | 03/04/1944                             | 1st invite required                                               |             | QOF Test Practice                                           | e (INPS)                         |                         |           |               | 1 THE CRO                           | IF            |  |
| indi∨idual →<br>patients |                                                                                                    | ABDE<br>ABOU<br>ABUL | LLAOUI, AA'<br>MAIZAR, FO<br>AFIA, GIDON | FIFA NADA<br>REST WALKER<br>I NOGAH | 11/11/1991<br>28/04/1942<br>03/04/1944 | 1st invite required<br>1st invite required<br>1st invite required |             | QOF Test Practice<br>QOF Test Practice<br>QOF Test Practice | e (INPS)<br>e (INPS)<br>e (INPS) |                         |           |               | 1 CHERRY<br>1 TITCHFIE<br>1 THE CRO | 1<br>11<br>)F |  |

**Training Tip** - If you want to select or clear all the checkboxes, use **Select All** from the toolbar, this is useful for managing larger lists.

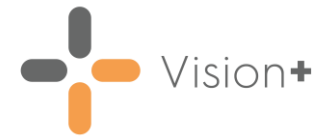

4. Next, from the Start Mail Merge section on the toolbar, select the

| 16. | -    |
|-----|------|
| n F | A.   |
|     |      |
|     |      |
|     | Mail |

required template from the drop-down list and then select Mail

|                                                                      |                            | Select o                 | aletter<br>and the | template<br>an select <b>i</b> | from<br>Mail |                   |                           |                    |               |               |
|----------------------------------------------------------------------|----------------------------|--------------------------|--------------------|--------------------------------|--------------|-------------------|---------------------------|--------------------|---------------|---------------|
| 😫 🗳 🖨                                                                |                            |                          |                    |                                |              |                   |                           |                    |               | T R D X       |
| Mailings SMS SMS Questions Email Calculator V Bulk Insert Appearance |                            |                          |                    |                                |              |                   |                           |                    |               |               |
| 📄 é                                                                  | €ی √                       | Please select a letter t | emplate:-          |                                |              |                   | 📞 📝                       | >                  |               |               |
| Open Si<br>Patient                                                   | elect Random<br>All Select | NEW TEMPLATE             |                    |                                | ✓ Mail       | Preview<br>Letter | Phoned Updat<br>Invite St | e<br>atus          |               |               |
| A                                                                    | Action                     |                          | Start Mail I       | Merge                          |              | Preview           | Invite Status             |                    |               | *             |
| 🔲 Mail 👘                                                             | Patient     ■              | ٩                        | DOB 📍              | Invite Status 🛛 📍              | Invite Date  | 📍 Invite Count    | 🕅 Next Due Date 👻         | Last Invite Type 🕈 | Usual Surgery | 📍 Telephone 🕇 |
| <b>V</b>                                                             | ABALUNAM, ABI              | 3Y                       | 03/04/1992         | 1st invite required            |              | 0                 |                           |                    |               |               |
|                                                                      | ABBOTT, ALAN               |                          | 01/07/1949         | 1st invite required            |              | 0                 |                           |                    |               | =             |
|                                                                      | ABBOTT, JUNE               | SHIRLEY                  | 01/01/1934         | 1st invite required            |              | 0                 |                           |                    |               |               |
|                                                                      | AHMED, WINNIE              | RED E                    | 24/03/2001         | 1st invite required            |              | 0                 |                           |                    |               |               |

- 5. The recall letters open in a single document, ready to be printed. Visionalso adds an appropriate Clinical term on the patient's medical record to help manage the recall status.
- 6. Print the recall letters and select **Update** to update the invite status.

| Confirm | n                                                                                                    | х |
|---------|----------------------------------------------------------------------------------------------------|---|
| ?       | Your mail merge letter should have now been created.<br>Please ensure you have printed your letter before updating the invite status. |   |
|         | (Update ) Cancel                                                                                                    |   |

7. The mail merge letters automatically save in the patient's record along with the relevant clinical code as a history entry.

| App <u>o</u> intmer | nts Patient Select Patie <u>n</u> t Details Problems                 | ▶ <u>J</u> ournal | History | ) Therapy Iests Consultations Filter | ed G <u>u</u> idelines |
|---------------------|----------------------------------------------------------------------|-------------------|---------|--------------------------------------|------------------------|
| Date                | Description                                                          |                   |         |                                      |                        |
| 14/04/22            | 🖉 Clinical Letter 🛛 Atrial fibril monit 1st letter                   | -                 |         | Clinical term recorded               |                        |
|                     | $H_{\mathbf{a}}$ Atrial fibrillation monitoring first letter TEST.do |                   |         | and letter attached                  |                        |